## QUICK REFERENCE GUIDE

## How to Change or Reset your Password | Desktop | All External Users

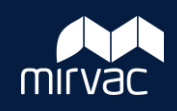

This Quick Reference Guide (QRG) will show Subcontractors, External Consultants, and Owners/Tenants how to change or reset their password in iTWOcx using the mobile application.

## Change a Password

If your current iTWOcx password is known, however you want to change it.

- 1. Click on the Project Tools **cog** icon.
- 2. Click on Contact Details.

| W Master 🔻        | Donna Horton (MIRVAC-DH) | ٢ | T | $\oplus$ | Ø | ١ | B |
|-------------------|--------------------------|---|---|----------|---|---|---|
| CONTACT DETAILS   |                          |   |   |          |   |   |   |
| PROJECT REPORT    |                          |   |   |          |   |   |   |
| MULTI-PROJECT SUM | MMARY                    |   |   |          |   |   |   |

- 3. Scroll down until you see the **Password** and **Confirm** fields.
- 4. Enter your **new password** into both fields.
- 5. Click **Save** to apply the changes.

## **Reset a Password**

If you forgotten your password, you can reset it.

- 1. Go to your login page and click on **Forgot Your Password**.
- 2. Enter your **iTWOcx Email Address** and click **Reset Password**.

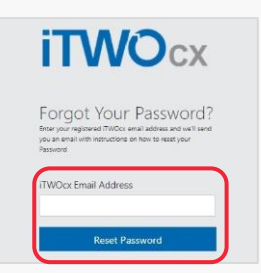

3. An email will be sent to your Inbox from iTWOcx to reset your password. Click on the **link**.

| iTWOcx                                                                                                    |
|----------------------------------------------------------------------------------------------------|
| Hi Nerfy,<br>We were told that you forgot your Password. Hey, it happens to everyone.                                                                                                    |
| To reset your password, click on the link below.<br>https://AU.itwocx.com/csr/RD_DOC-SAMPLE/Account/Password?<br>useremailtd=4519058ccode=dsb8hj2tTFbNvuuG2UigCVVEnVnYJo398ccodeType=password |
| If you don't want to change your password, just ignore this email and your password will st                                                                                                   |
| Thanks,                                                                                                    |
| iTWOcx Support Team                                                                                                    |

- 4. The link is directed to the iTWOcx **Reset Password** screen.
- 5. Enter and Confirm a new password and click **Continue**.

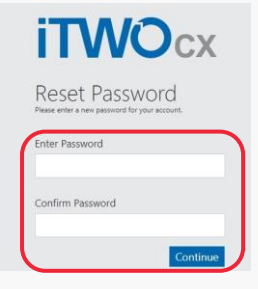

You will be logged straight into the iTWOcx project with the new password.

Steps Complete